### XPMCK の GameBoy や SEGA MarkIII などの音源フォーマットを作成するために必要な wla-dx を WindowsXP の Cygwin でコンパイルする手順をまとめてみた資料

How to compile WLA-DX 9.5a / Win32 binaries (Japanese language)

> documentation by ROP. 2009-12-22

# 目次

| 必要なもの               | 3  |
|---------------------|----|
| cygwinの導入           | 4  |
| wla-dxのコンパイル        | 9  |
| XPMCK で実際にコンパイルしてみる | 15 |
| 最後に                 | 18 |

## 必要なもの

とりあえず xpmck があればメガドライブ、カプコン CP システムの音源は作れます。 本ドキュメントは、WLA-DX を導入してゲームボーイ、セガマーク III 等の音源も作成できるように するための手順を記すので WLA-DX と CYGWIN も必要となります。

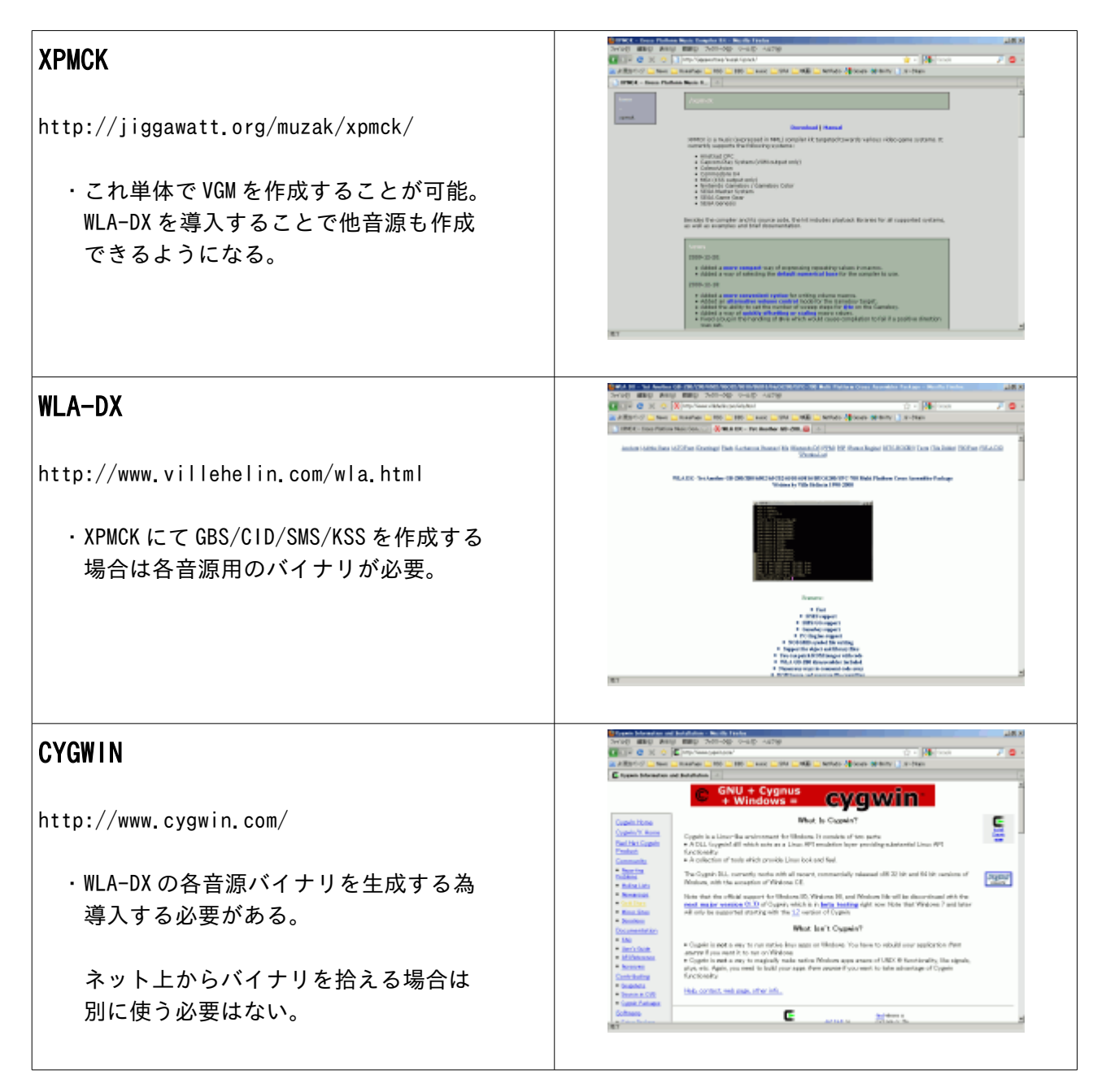

### 作業の流れ

とりあえず作業の概要を説明します。

#### 1 CYGWINのインストール

最新のWLA-DXを使用するため、公式サイトからダウンロードすることが出来る最新の ソースコードをコンパイルするための環境を整えます。

#### 2 WLA-DXのコンパイル

今回説明するのは Win32 のバイナリを生成するための手順になります。 ソースコードを GCC でコンパイルし、WLA-GB.EXE 等の XPMCK で使用する音源バイナリ を生成します。

#### 3 コンパイルエラー時の対処

Win32 バイナリを作ろうとするとエラーするので、エラーメッセージの追いかけ方と ソースコードの問題部分を洗い出して修正します。

### 4 XPMCK でサンプルのコンパイル

CYGWIN で作成した Win32 バイナリを XPMCK に導入し、実際にサンプルをコンパイルして GBS ファイルを生成します。

### cygwin の導入

CYGWIN公式サイトにある setup.exe をダウンロードして実行します。

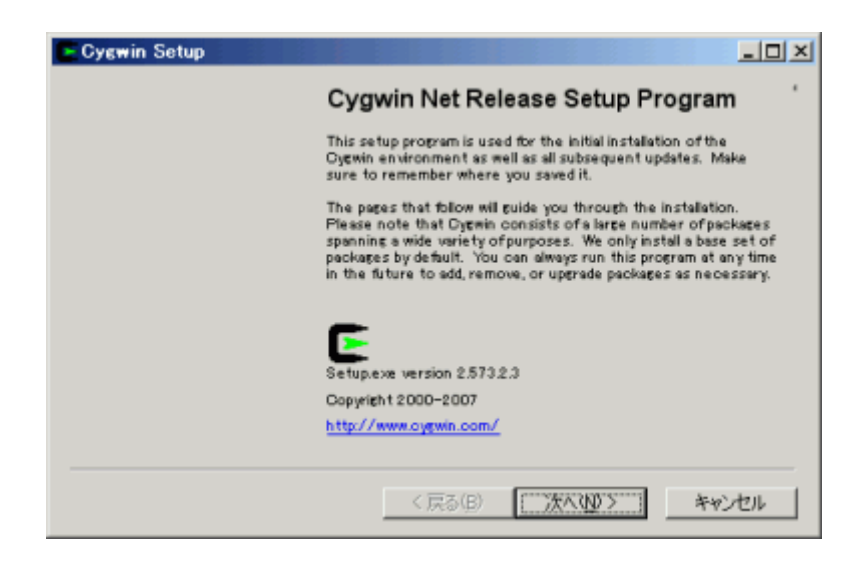

とりあえず internet からダウンロードするように設定

 Install from Internet (downloaded files will be kept for future re-use)

必要に応じて cygwin を使うユーザと改行コードの設定を変更してください。

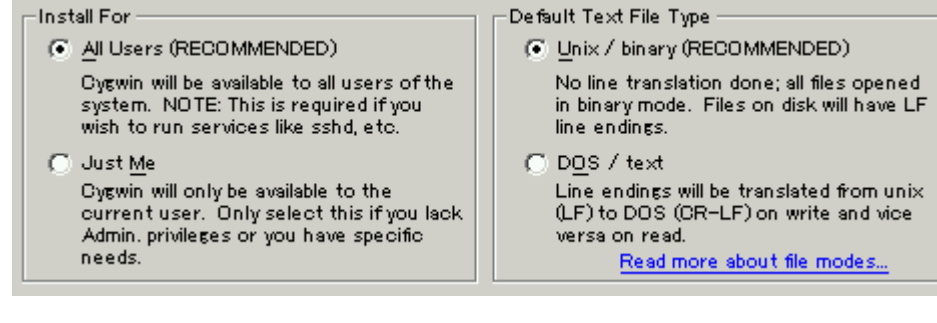

ダウンロードするパッケージの導入先は適当に。

| -Local Package Directory |        |
|--------------------------|--------|
| D:¥eyşwin_pkş            | Browse |
|                          |        |

ネットへの接続方法は、各人の環通信境にあわせて変更してください。

| Direct Connection     |  |
|-----------------------|--|
| 🔘 Use [E5 Settings    |  |
| C Use HTTP/FTP Proxy: |  |
| Proxy <u>H</u> ost    |  |
| Port 80               |  |

ダウンロード先を指定します。まあ jp ならどこでもいいんじゃないかと。

| Available Download Sites: |   |
|---------------------------|---|
| http://ftp.iitm.sc.in     |   |
| ftp://bo.mirror.garr.it   | _ |
| http://bo.mirror.garr.it  |   |
| ftp://ftp.jaist.ac.jp     |   |
| http://ftp.jaist.ac.jp    |   |
| ftp://ftp.iij.ad.jp       |   |
| http://ftp.iij.ad.jp      |   |
| ftp://ring.aist.go.jp     |   |
| ftp://ftp.kaist.ac.kr     |   |
| ftp://ftp.kreonet.re.kr   |   |
| ftp://ftp.eq.uc.pt        |   |
| http://ftp.eq.uc.pt       |   |
| ftp://ftp.chg.ru          | - |
| a//a                      |   |

カタログ情報を読み取ると、下のスナップショットのような画面になります。

| Cygwin Setu                 | p – Select                 | Packages |      |               |              |              |          | × |
|-----------------------------|----------------------------|----------|------|---------------|--------------|--------------|----------|---|
| Select Packa<br>Select pack | <b>ses</b><br>ages toinsta |          |      |               |              |              | E        | ' |
|                             |                            | C Keep C | Prev | Ωį            | Quing (C Egg | <u>V</u> iew | Category | - |
| Category                    | New                        |          | B    | S             | Size         | Package      | <u> </u> |   |
| 🗉 All 🚯 Defa                | ault                       |          |      |               |              |              |          |   |
| ⊞ Accessi                   | bility 🚯 Dei               | fault    |      |               |              |              | _        |   |
| 🖽 Admin 4                   | • Default                  |          |      |               |              |              |          |   |
| ⊞ Archive                   | Default                    |          |      |               |              |              |          |   |
| 🖽 Audio 🏵                   | Default                    |          |      |               |              |              |          |   |
| 🖽 Base 🏟                    | Default                    |          |      |               |              |              |          |   |
| ⊡ Databas                   | e 🚯 Defaul                 | t        |      |               |              |              | -1       |   |
| •                           |                            |          |      |               |              |              | •        |   |
| Hide obsolet                | e packazes                 |          |      |               |              |              | _        |   |
|                             | . ,                        |          |      |               |              |              |          |   |
|                             |                            |          | く戻る  | 5( <u>B</u> ) | 次へ(          | N) >         | キャンセル    | 1 |
|                             |                            | _        |      |               |              |              |          | 1 |

必須なものは以下のもの。

| カテゴリ  | 名称       | パッケージ説明      |
|-------|----------|--------------|
| Devel | GCC-Core | GNU Cコンパイラ   |
| Devel | GCC-C++  | GNU C++コンパイラ |
| Devel | make     | make コマンド    |

上記パッケージが *skip* になっていたら、クリックしてダウンロードするように 変更してください。(私は vim とか more も使いたいのでそれらも入れてます) まあ、後から追加することもできるので上記パッケージの変更して後は必要に応 じて追加する形でいいと思います。 必要なパッケージ選択が終わったら、選択したところからダウンロードします。 ダウンロードが完了すると、自動的にインストールが始まります。

| 🕒 0% – Cygwin Setup                                                   |                                                                        | - U X |
|-----------------------------------------------------------------------|------------------------------------------------------------------------|-------|
| Progress<br>This page displays the                                    | progress of the download or installation.                              | E     |
| Downloading.<br>bash = 3.2.49 =<br>2 % () 5k/59<br>Package:<br>Total: | 22.tar.bz2 from flp://rins.aist.so.jp/archives/po/snu<br>5k) 80.7 kb/s |       |
| Disk                                                                  | < 戻る(B) 次へ(W) > []]]                                                   | *>201 |

| Cygwin Setup - Install<br>Oreate Icons<br>Tell setup if you want it tr<br>Oyswin environment. | ation Status and Create Icons                   | E    |
|-----------------------------------------------------------------------------------------------|-------------------------------------------------|------|
|                                                                                               | ✓ Create icon on Desktop Add icon to Start Menu |      |
| Installation Status<br>Installation Complete                                                  |                                                 |      |
|                                                                                               | 〈戻る(B) ((()) (()) () () () () () () () () ()    | やンセル |

これで cygwin のインストール完了です。

CYGWINを起動すると以下のように初期設定が行われ、使用出来るようになります。

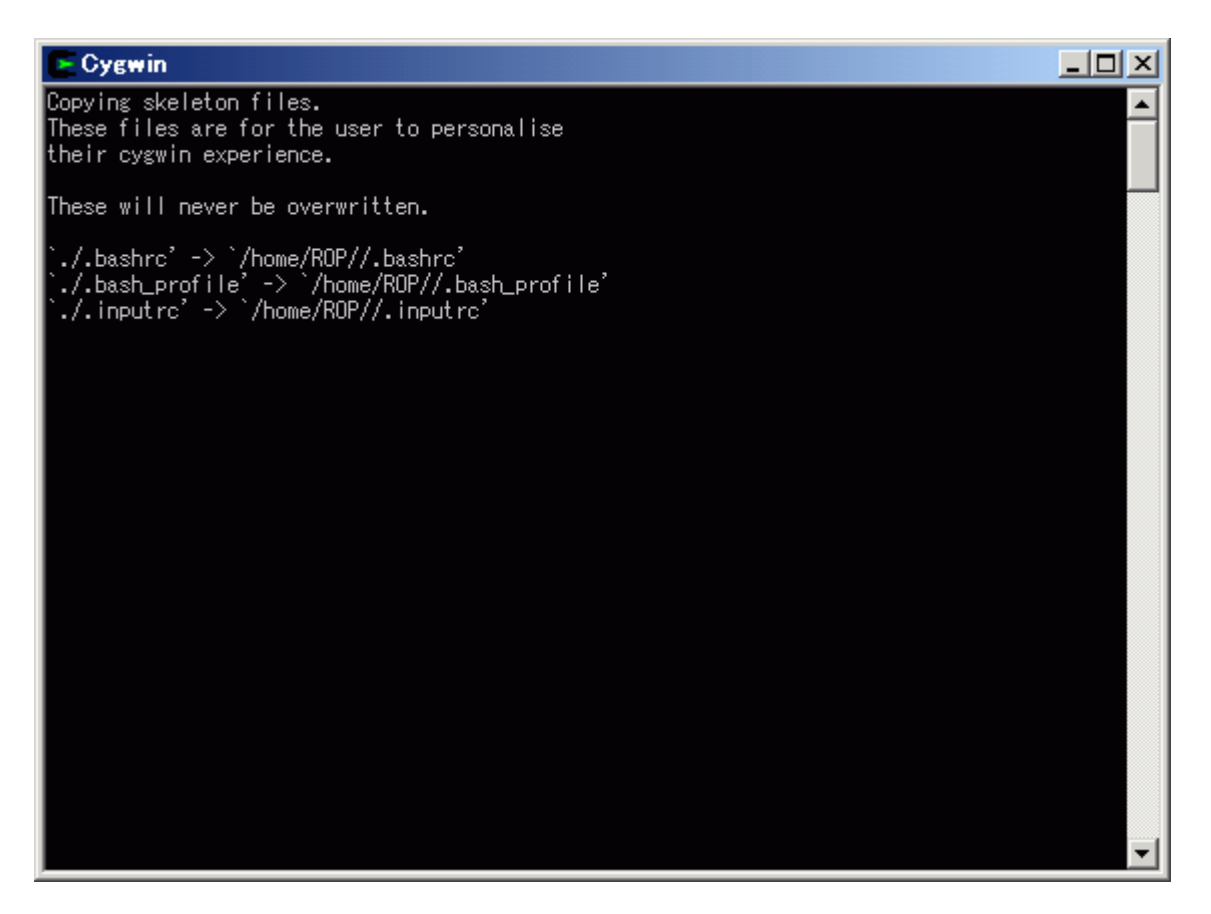

実際にコンパイラが動くか、コマンドを入力して確認します。

\$ gcc --version gcc (GCC) 3.4.4 (cygming special, gdc 0.12, using dmd 0.125) Copyright (C) 2004 Free Software Foundation, Inc. This is free software; see the source for copying conditions. There is NO warranty; not even for MERCHANTABILITY or FITNESS FOR A PARTICULAR PURPOSE.

GCCのバージョン表示が出たら大丈夫です。

### wla-dx のコンパイル

それでは、WLA-DX のパッケージをコンパイルしていきます。

\$ pwd
/home/ROP
\$ Is -1
total 1056
-rwxrwxrwx 1 ROP なし 269144 Dec 21 21:18 wla\_dx\_9.4.tar.gz
-rwxrwxrwx 1 ROP なし 266208 Dec 21 21:18 wla\_dx\_9.5a.tar.gz
-rwxrwxrwx 1 ROP なし 544499 Dec 21 21:17 xpmck-22.zip
とりあえず、ユーザの home ディレクトリにダウンロードした wla\_dx を放り込みます。
このマニュアルを作成時点での最新パッケージ・バージョンは上記のものとなります。

wla\_dx パッケージをアンパックします。

#### \$ tar xzvf wla dx 9.5a.tar.gz

1

wla\_dx\_9.5/icopy/SCOPTIONS
wla\_dx\_9.5/icopy/makefile.msdos
wla\_dx\_9.5/icopy/makefile.win32
wla\_dx\_9.5/icopy/makefile.unix
wla\_dx\_9.5/icopy/LICENSE
wla\_dx\_9.5/icopy/defines.h

どっさりファイルがアンパックされます。 プロンプトが戻ってきたら、解凍されたパッケージのディレクトリに移動します。

| \$ cd wla_dx_9.5 | i                      |                          |               |
|------------------|------------------------|--------------------------|---------------|
| \$ Is            |                        |                          |               |
| CHANGELOG        | defines.h              | opcodes_6510_tables.c    | pass_2.h      |
| INSTALL          | examples               | opcodes_65816.c          | pass_3.c      |
| LICENSE          | ісору                  | opcodes_65816_tables.c   | pass_3.h      |
| README           | include_file.c         | opcodes_65c02.c          | pass_4.c      |
| SCOPTIONS        | include_file.h         | opcodes_65c02_tables.c   | pass_4.h      |
| TODO             | listfile.c             | opcodes_gb.c             | print_opcodes |
| amiga            | listfile.h             | opcodes_gb_tables.c      | stack.c       |
| amigaos4         | main.c                 | opcodes_huc6280.c        | stack.h       |
| binaries         | main.c.orig            | opcodes_huc6280_tables.c | txt           |
| dasm_opcodes     | main.h                 | opcodes_spc700.c         | unix.sh       |
| decode_6502.c    | makefile               | opcodes_spc700_tables.c  | win32         |
| decode_6510.c    | makefiles              | opcodes_z80.c            | win32.orig    |
| decode_65816.c   | memorymaps             | opcodes_z80_tables.c     | win32.rej     |
| decode_65c02.c   | msdos.bat              | parse.c                  | wlab          |
| decode_gb.c      | opcode_table_generator | parse.h                  | wlad          |
| decode_huc6280.c | opcodes_6502.c         | pass_1.c                 | wlad_new      |
| decode_spc700.c  | opcodes_6502_tables.c  | pass_1.h                 | wlalink       |
| decode_z80.c     | opcodes_6510.c         | pass_2.c                 |               |

とりあえず win32 バイナリを作ってみます。 win32 向けのバイナリは、前ページー覧の win32 ファイルに作成手順が書かれています。 これを実行すれば自動的に各音源用のバイナリが作成されるようになっているはず**です**。

では早速実行してみましょう。

こんな感じでバイナリのコンパイルが実行されていきます。 しかし、途中でエラーしているようです。

gcc -m486 -c -mno-cygwin -03 -ansi -pedantic -Wall -DMSDOS -DWIN32 -DGB stack.c
gcc listfile.c
/cygdrive/c/DOCUME~1/ROP/LOCALS~1/Temp/cc20fohD.o:listfile.c:(.text+0x35): undefined reference
to `\_gba\_tmp\_name'
/cygdrive/c/DOCUME~1/ROP/LOCALS~1/Temp/cc20fohD.o:listfile.c:(.text+0x10f): undefined reference
to `\_gba\_tmp\_name'
/cygdrive/c/DOCUME~1/ROP/LOCALS~1/Temp/cc20fohD.o:listfile.c:(.text+0x10f): undefined reference
to `\_gba\_tmp\_name'
/cygdrive/c/DOCUME~1/ROP/LOCALS~1/Temp/cc20fohD.o:listfile.c:(.text+0x10f): undefined reference
to `\_gba\_tmp\_name'
/cygdrive/c/DOCUME~1/ROP/LOCALS~1/Temp/cc20fohD.o:listfile.c:(.text+0x3cc): undefined reference
to `\_get\_file\_name'
/cygdrive/c/DOCUME~1/ROP/LOCALS~1/Temp/cc20fohD.o:listfile.c:(.text+0x3cc): undefined reference
to `\_get\_file\_name'
/cygdrive/c/DOCUME~1/ROP/LOCALS~1/Temp/cc20fohD.o:listfile.c:(.text+0x3cc): undefined reference
to `\_get\_file\_name'
/cygdrive/c/DOCUME~1/ROP/LOCALS~1/Temp/cc20fohD.o:listfile.c:(.text+0x3cc): undefined reference
to `\_get\_file\_name'
/usr/lib/gcc/i686-pc-cygwin/3.4.4/../../.libcygwin.a(libcmain.o):(.text+0xab): undefined reference
to `\_WinMain@16'
collect2: ld returned 1 exit status
make: \*\*\* [listfile.o] Error 1
cp: cannot stat `wla-gb.exe': No such file or directory

正常にバイナリが作成されると /binaries にコピーされるようになっています。 該当ディレクトリを見ると、やはり各音源向けの exe は出来てません。残念。

**\$ Is -1 binaries/** total 208 -rwxr-xr-x 1 ROP なし 47541 Dec 21 21:31 wlab.exe -rwxr-xr-x 1 ROP なし 63993 Dec 21 21:31 wlad.exe -rwxr-xr-x 1 ROP なし 95599 Dec 21 21:33 wlalink.exe

こうなってしまうと、exeを作る素になっているプログラムを見て、間違ったりエラーを 出力しているところを修正していく必要があります。 では、作りこんでいく win32 ファイルを見てみます。 とりあえず頭20行ほど表示してみると、こんな記述になっています。

#! /bin/sh
cd wlab
cp makefile.win32 makefile
make
cp wlab.exe ../binaries
make clean
cd ..
cd wlad
cp makefile.win32 makefile
make
cp wlad.exe ../binaries
make clean
cd ..
make clean

**\$** head -20 win32

cp makefiles/makefile.win32.gb makefile
make
cp wla-gb.exe binaries

/binariesを見る限り、wlab.exe と wlad.exe は出来ているので、wla-gb.exe を作る部分を 実際に手入力してみます。

\$ make clean
rm -f main.o parse.o include\_file.o pass\_1.o pass\_2.o pass\_3.o pass\_4.o stack.o listfile.o
 \*~ wla-huc6280.exe
\$ cp makefiles/makefile.win32.gb makefile

ここまではエラーも出ずに進んでますね。

```
$ make
gcc -m486 -c -mno-cygwin -03 -ansi -pedantic -Wall -DMSDOS -DWIN32 -DGB main.c
:
gcc -m486 -c -mno-cygwin -03 -ansi -pedantic -Wall -DMSDOS -DWIN32 -DGB pass_4.c
gcc -m486 -c -mno-cygwin -03 -ansi -pedantic -Wall -DMSDOS -DWIN32 -DGB stack.c
gcc listfile.c
:
collect2: ld returned 1 exit status
make: *** [listfile.o] Error 1
```

あいやー。

このメッセージを見ると、とりあえず main.c から stack.c までは普通に処理されていて、listfile.c を処理するときにエラーを出しているようだ、と分かります。 \$ cat makefile

```
CC = gcc
CFLAGS = -m486 -c -mno-cygwin -03 -ansi -pedantic -Wall -DMSDOS -DWIN32 -DGB
LD = gcc
LDFLAGS = -mno-cygwin -lkernel32
CFILES = main.c parse.c include_file.c pass_1.c pass_2.c pass_3.c pass_4.c stack.c listfile.c
HFILES = main.h parse.h include_file.h pass_1.h pass_2.h pass_3.h pass_4.h stack.h listfile.h defines.h
OFILES = main.o parse.o include file.o pass 1.o pass 2.o pass 3.o pass 4.o stack.o listfile.o
all: $(OFILES) makefile
        $(LD) $(LDFLAGS) $(OFILES) -o wla-gb.exe
main.o: main.c defines.h main.h makefile
        $(CC) $(CFLAGS) main.c
parse.o: parse.c defines.h parse.h makefile
        $(CC) $(CFLAGS) parse.c
include file.o: include file.c defines.h include file.h makefile
        $(CC) $(CFLAGS) include file.c
pass_1.o: pass_1.c defines.h pass_1.h parse.h makefile opcodes_gb.c opcodes_z80.c
        $(CC) $(CFLAGS) pass_1.c
pass_2.o: pass_2.c defines.h pass_2.h makefile
        $(CC) $(CFLAGS) pass_2.c
pass 3.o: pass 3.c defines.h pass 3.h makefile
        $(CC) $(CFLAGS) pass 3.c
pass 4.o: pass 4.c defines.h pass 4.h makefile
       $(CC) $(CFLAGS) pass_4.c
stack.o: stack.c defines.h stack.h makefile
        $(CC) $(CFLAGS) stack.c
listfile.o: listfile.c defines.h makefile
        $(CC) $(WLAFLAGS) listfile.c
$(OFILES): $(HFILES)
clean:
        rm -f $(OFILES) *~ wla-gb.exe
install:
        make ; cp wla-gb.exe /usr/local/bin
```

エラーを出しているのはここ(*赤字の部分*)みたいです。

で、よーく見ると WLAFLAGS というパラメータを設定しているようですが、makefile 内にこれを設定し ている部分がありません。 orz

それじゃエラー出るはずだよ。 そんな訳で、とりあえずその上で普通に動いてる CFLAGS を使うように makefile を書き換えます。 秀丸エディタとかの unix 改行をちゃんと処理できるテキストエディタ等で、WLAFLAGS と書かれた部分 を CFLAGS に変更してください。 修正したら、再度コンパイルします。

\$ make clean rm -f main.o parse.o include\_file.o pass\_1.o pass\_2.o pass\_3.o pass\_4.o stack.o listfile.o \*~ wla-gb.exe \$ make gcc -m486 -c -mno-cygwin -03 -ansi -pedantic -Wall -DMSDOS -DWIN32 -DGB main.c gcc -m486 -c -mno-cygwin -03 -ansi -pedantic -Wall -DMSDOS -DWIN32 -DGB parse.c gcc -m486 -c -mno-cygwin -03 -ansi -pedantic -Wall -DMSDOS -DWIN32 -DGB include file.c gcc -m486 -c -mno-cygwin -03 -ansi -pedantic -Wall -DMSDOS -DWIN32 -DGB pass 1.c gcc -m486 -c -mno-cygwin -03 -ansi -pedantic -Wall -DMSDOS -DWIN32 -DGB pass 2.c gcc -m486 -c -mno-cygwin -03 -ansi -pedantic -Wall -DMSDOS -DWIN32 -DGB pass 3.c gcc -m486 -c -mno-cygwin -03 -ansi -pedantic -Wall -DMSDOS -DWIN32 -DGB pass 4.c gcc -m486 -c -mno-cygwin -O3 -ansi -pedantic -Wall -DMSDOS -DWIN32 -DGB stack.c gcc -m486 -c -mno-cygwin -03 -ansi -pedantic -Wall -DMSDOS -DWIN32 -DGB listfile.c gcc -mno-cygwin -lkernel32 main.o parse.o include file.o pass 1.o pass 2.o pass 3.o pass 4.o stack.o listfile.o -o wla-gb.exe \$

今度はエラー出力されずに終わったようです。 それではバイナリが作成されているか確認してみましょう。

**\$ Is -1 \*.exe** -rwxr-xr-x 1 ROP なし 203314 Dec 21 21:59 wla-gb.exe

作成されてますねぇ。 それでは、本当に動くのか試してみましょう。

\$ ./wla-gb.exe

WLA GB-Z80 Macro Assembler v9.5 Written by Ville Helin in 1998-2008 USAGE: D:¥cygwin¥home¥ROP¥wla\_dx\_9.5¥wla-gb.exe -[iMqtvx]{lo} [DEFINITIONS] <ASM FILE> [OUTPUT FILE] Commands: Options: I Library file i Add list file information o Object file M Output makefile rules q Quiet t Test compile v Verbose messages x Extra compile time definitions

オプションの説明とか出てきました。

これで wla-gb. exe は一応動くことが確認出来ました。

XPMCK release 22 で使っているのは以下の音源なので、これらの makefile を修正します。

- ./makefiles/makefile.win32.6510
- ./makefiles/makefile.win32.gb
- ./makefiles/makefile.win32.z80

これ以外の音源はお好みで修正してやってください。

ファイルを修正したら、もういちどコンパイルしてみましょう。

**\$**./win32 gcc -m486 -c -mno-cygwin -ansi -03 -pedantic -Wall main.c gcc -mno-cygwin main.o -o wlab.exe rm -f main.o \*~ wlab.exe gcc -m486 -c -mno-cygwin -ansi -O3 -pedantic -Wall -DMSDOS -DGB main.c gcc -mno-cygwin main.o -o wlad.exe rm -f main.o \*~ wlad.exe rm -f main.o parse.o include\_file.o pass\_1.o pass\_2.o pass\_3.o pass\_4.o stack.o listfile.o \*~ wla-gb.exe : : gcc -m486 -c -mno-cygwin -O3 -ansi -pedantic -Wall -DMSDOS discard.c gcc -m486 -c -mno-cygwin -O3 -ansi -pedantic -Wall -DMSDOS listfile.c gcc -mno-cygwin main.o memory.o parse.o files.o check.o analyze.o write.o compute.o discard.o listfile.o -o wlalink.exe rm -f main.o memory.o parse.o files.o check.o analyze.o write.o compute.o discard.o listfile.o \*~ wlalink.exe

今度はちゃんと作れたようです。

\$ Is -I binaries/
total 1820
-rwxr-xr-x 1 ROP なし 169984 Dec 21 22:19 wla-6502.exe
-rwxr-xr-x 1 ROP なし 201496 Dec 21 22:20 wla-6510.exe
-rwxr-xr-x 1 ROP なし 225869 Dec 21 22:20 wla-65816.exe
-rwxr-xr-x 1 ROP なし 200984 Dec 21 22:20 wla-65c02.exe
-rwxr-xr-x 1 ROP なし 203314 Dec 21 22:19 wla-gb.exe
-rwxr-xr-x 1 ROP なし 204056 Dec 21 22:20 wla-huc6280.exe
-rwxr-xr-x 1 ROP なし 199840 Dec 21 22:20 wla-spc700.exe
-rwxr-xr-x 1 ROP なし 229195 Dec 21 22:19 wla-z80.exe
-rwxr-xr-x 1 ROP なし 47541 Dec 21 22:19 wla.exe
-rwxr-xr-x 1 ROP なし 63993 Dec 21 22:19 wla.exe
-rwxr-xr-x 1 ROP なし 95599 Dec 21 22:21 wlalink.exe

※ちなみに wla-6502 は WLAFLAGS の設定がされているので、listile.o のところはそのまま。 しかし、CC, LC, CFLAGS の後ろに「?」が書かれていてコンパイルできないので、この? を削除することでコンパイル通りました。

# XPMCKで実際にコンパイルしてみる

XPMCKを適当なフォルダに解凍します。

| 🗁 D:¥_ppmck¥xpmck22        |                       |                  |
|----------------------------|-----------------------|------------------|
| ファイル(E) 編集(E) 表示(⊻)        | お気に入り(A) ツール(T) ヘルプ(E | Ð                |
| 🔇 戻る • 🜔 • 🏂 🔎             | 検索 🌔 フォルダ 🔯 🎲 🕻       | × 9 💷            |
| アドレス(D) 🛅 D:¥_ppmck¥xpmck2 | 2                     |                  |
| 名前 -                       | サイズ   種類              | 更新日時             |
| ( 🛅 bin                    | ファイル フォルダ             | 2009/12/21 22:29 |
| i 🔁 demo                   | ファイル フォルダ             | 2009/12/21 22:29 |
| Condoc                     | ファイル フォルダ             | 2009/12/21 22:29 |
| ib 🔁                       | ファイル フォルダ             | 2009/12/21 22:29 |
| arc 🔁                      | ファイル フォルダ             | 2009/12/21 22:29 |

とりあえず GameBoy 音源(GBS)の作成をしてみるため、demo ¥ gbc フォルダに移動します。

| 🗁 D:¥_ppmck¥xpmck22¥demo  | ¥ebc        |                   |                    | _ 🗆 🗵    |
|---------------------------|-------------|-------------------|--------------------|----------|
| ファイル(E) 編集(E) 表示(⊻)       | お気に入り(A) ツ  | ール田 ヘルプ田          |                    | 27       |
| 😋 ēs • 🕥 · 🎓 🔎            | 検索 🌔 フォルダ   | r 🕼 🌚 🗙           | <b>( 19</b> 🛄 ·    |          |
| アドレス(D) 🛅 D¥_ppmck¥xpmck2 | 22¥demo¥gbc |                   |                    | 💌 ラ 移動   |
| 名前 -                      | サイズ         | 種類                | 更新日時               |          |
| cgb_hardware.i            | 3 KB        | Iファイル             | 2000/08/24 13:33   |          |
| 😨 dracula.gb              | 32 KB       | GB ファイル           | 2009/05/26 14:18   |          |
| dracula.gbs               | 8 KB        | Winamp media file | 2009/12/18 22:34   |          |
| 🗊 øbs.asm                 | 1 KB        | ASM ファイル          | 2008/08/25 11:33   |          |
| 🚾 ebs.link                | 1 KB        | LINK ファイル         | 2008/07/08 19:25   |          |
| 🖬 lucifer.gb              | 32 KB       | GB ファイル           | 2009/12/18 22:36   |          |
| La lucifer.ebs            | 10 KB       | Winamp media file | 2009/08/10 13:58   |          |
| 🖬 merryc.gb               | 32 KB       | GB ファイル           | 2009/12/18 22:34   |          |
| 🐻 mkgb.bat                | 1 KB        | MS-DOS バッチ ファ.    | . 2008/07/08 21:02 |          |
| 👅 mkgbs.bat               | 1 KB        | MS-DOS バッチ ファ.    | . 2009/08/11 16:05 |          |
| 🗖 nintendo_logo.i         | 1 KB        | Iファイル             | 2000/08/24 13:30   |          |
| scotland.ebs              | 11 KB       | Winamp media file | 2009/08/03 20:33   |          |
| 🖬 serif8.set              | 1 KB        | SET ファイル          | 2003/11/25 0:27    |          |
| SERIF_GB.PAT              | 2 KB        | PAT ファイル          | 2008/06/02 16:51   |          |
| 📄 testgb.asm              | 4 KB        | ASM ファイル          | 2008/07/08 20:59   |          |
| 🚾 testgb.link             | 1 KB        | LINK ファイル         | 2008/05/30 11:10   |          |
|                           |             |                   |                    |          |
|                           |             |                   |                    |          |
|                           |             |                   |                    |          |
|                           |             |                   |                    |          |
|                           |             |                   |                    |          |
|                           |             |                   |                    |          |
| ,<br>16 個のオブジェクト          |             | 131               | KB 🛛 🚽 דר באצ      | 1-9- //. |

ゲームボーイ音源を作成するために使用する mkgbs.bat を見てみます。

..¥..¥bin¥xpmc.exe -gbc ..¥mml¥%1.mml gbmusic.asm wla-gb -o gbs.asm gbs.o wlalink -b gbs.link gbs.bin wla-gb -o -DXPMP\_MAKE\_GBS gbmusic.asm gbs.o wlalink -vb gbs.link %1.gbs del gbs.o del gbs.bin del gbmusic.asm

wla-gb と wlalink が必要になるので、¥demo¥gbc フォルダにバイナリをコピーします。

DOS プロンプトを開き、サンプルの Dolacura.mml をコンパイルさせてみます。

| ファイル名           | を指定して実行 ? ス                                             |
|-----------------|---------------------------------------------------------|
|                 | 実行するプログラム名、または開くフォルダやドキュメント名、インターネ<br>ットリソース名を入力してください。 |
| 名前( <u>O</u> ): | cmd                                                     |
|                 | OK キャンセル 参照(B)                                          |

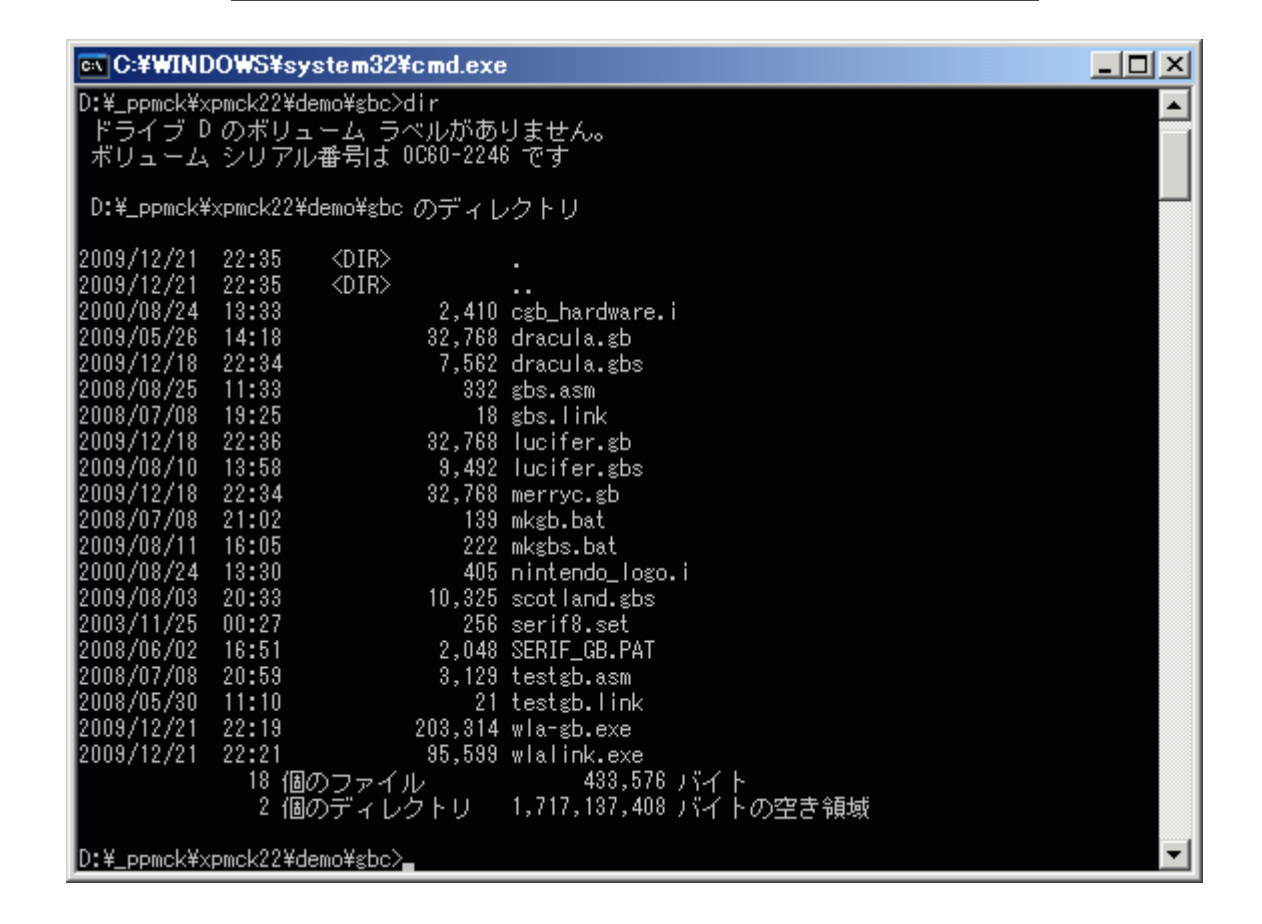

```
D:¥ ppmck¥xpmck22¥demo¥gbc>mkgbs ...¥mml¥dracula
D:\_ppmck\xpmck22\demo\gbc>..\...\bin\xpmc.exe -gbc ...\mml\..\mml\dracula.mml gbmusic.asm
gbmusic, Warning: Mismatch in length between channels in song 1
Song 1, Channel A: 73 bytes, 128 / 128 ticks
Song 1, Channel B: 17 bytes, 128 / 128 ticks
Song 1, Channel C: 15 bytes, 32 / 32 ticks
Song 1, Channel D: 15 bytes, 32 / 32 ticks
Done.
D:¥ ppmck¥xpmck22¥demo¥gbc>wla-gb -o gbs.asm gbs.o
MEM INSERT: 1. write into $0148 (old: $00, new: $7d).
D:¥ ppmck¥xpmck22¥demo¥gbc>wlalink -b gbs.link gbs.bin
D:\_ppmck\xpmck22\demo\gbc>wla-gb -o -DXPMP_MAKE_GBS gbmusic.asm gbs.o
MEM INSERT: 1. write into $0148 (old: $00, new: $20).
D:¥ ppmck¥xpmck22¥demo¥gbc>wlalink -vb gbs.link ..¥mml¥dracula.gbs
Free space at $1d8a-$7fff.
Bank 00 has 08822 bytes (53.85%) free.
Bank 01 has 16384 bytes (100.0%) free.
0 unused bytes (0.00%) of total 7562.
D:¥ ppmck¥xpmck22¥demo¥gbc>del gbs.o
D:¥ ppmck¥xpmck22¥demo¥gbc>del gbs.bin
D:¥ ppmck¥xpmck22¥demo¥gbc>del gbmusic.asm
D:¥ ppmck¥xpmck22¥demo¥gbc>
```

エラーせずに終了したら、 mml フォルダに Dracula.gbs が作成されているはずです。

```
D:¥_ppmck¥xpmck22¥demo¥gbc>dir ..¥mml¥*.gbs
ドライブ D のボリューム ラベルがありません。
ボリューム シリアル番号は 0C60-2246 です
D:¥_ppmck¥xpmck22¥demo¥mml のディレクトリ
2009/12/21 22:41 7,562 dracula.gbs
1 個のファイル 7,562 バイト
0 個のディレクトリ 1,717,129,216 バイトの空き領域
```

出来上がった gbs を演奏させてみます。

| 47                | = WINAMP                        |
|-------------------|---------------------------------|
| • • • • • • • • • | Dracula boss theme (5:05) *** 1 |
|                   | 8 kbps 44 kHz mono store        |
| Ç                 |                                 |
|                   |                                 |
|                   |                                 |
|                   |                                 |

## 最後に

2008/10/20

自分の blog に作成メモと称して、ソースの変更点をまとめて記事にする。 このとき XPMCK release 10、WLA-DX は 9.5a

2009/12/19

ピコピコ忘年会に出席した際に、上記記事が為になったと感謝される。 帰宅後、該当記事を参照して本当にメモだなあと思い直す。

2009/12/21

最新のアーカイブをダウンロード、自宅 PC の CYGWIN 環境をいじりすぎて gdgd になって いたので完全アンインストールから入れなおす。 この段階からスナップを採取しつつ、OpenOffice.org で資料化する。

最低限、資料として使える形になったので公開。

2009/12/22

もうちょっと見栄えを整えて、ないしょでファイルを差し替える。